## **IR-Geräte aus Creator Flex/HM importieren**

Sie können die im Creator Flex oder HM gespeicherten IR-Codes in den NEO übernehmen. Der Import erfolgt dabei immer pro Gerät. Bitte gehen Sie folgendermaßen vor:

- 1. Legen Sie zunächst ein Gerät im Gerätemanager des NEO an
- 2. Wählen Sie ein Gatway aus und selektieren als Typ "IR/ RF Code"
- 3. Speichern Sie nun das Gerät
- 4. Das linke Icon unter dem Codes-Feld öffnet die Import-Funktion

|                          | 6           |
|--------------------------|-------------|
|                          |             |
| Name                     | Fernseher   |
| Gateway                  | GATEWAY     |
|                          | AIO GATEWAY |
| Туре                     | IR/RF Code  |
| Sub Type                 | switch      |
| Send IR from             |             |
| Internal blaster (IR:01) |             |
| Codes                    |             |
|                          |             |
|                          |             |
|                          |             |
| 000                      | 20          |
| K                        |             |
| Import IR                | Remove Save |
|                          |             |

- 5. Jetzt die ircodes.xml des bisherigen Creator auswählen
- 6. Wählen Sie nun das gewünschte Gerät aus der Liste aus
- 8. Alle IR-Codes dieses Gerätes werden anschließend mit "übernehmen" gespeichert

From: http://doku.mediola.com/ - **Dokumentationen** 

Permanent link: http://doku.mediola.com/doku.php?id=de:creator:ui-menu-devicemanager-importirdevice

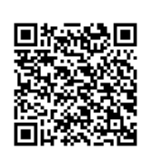

Last update: 2016/12/09 11:32